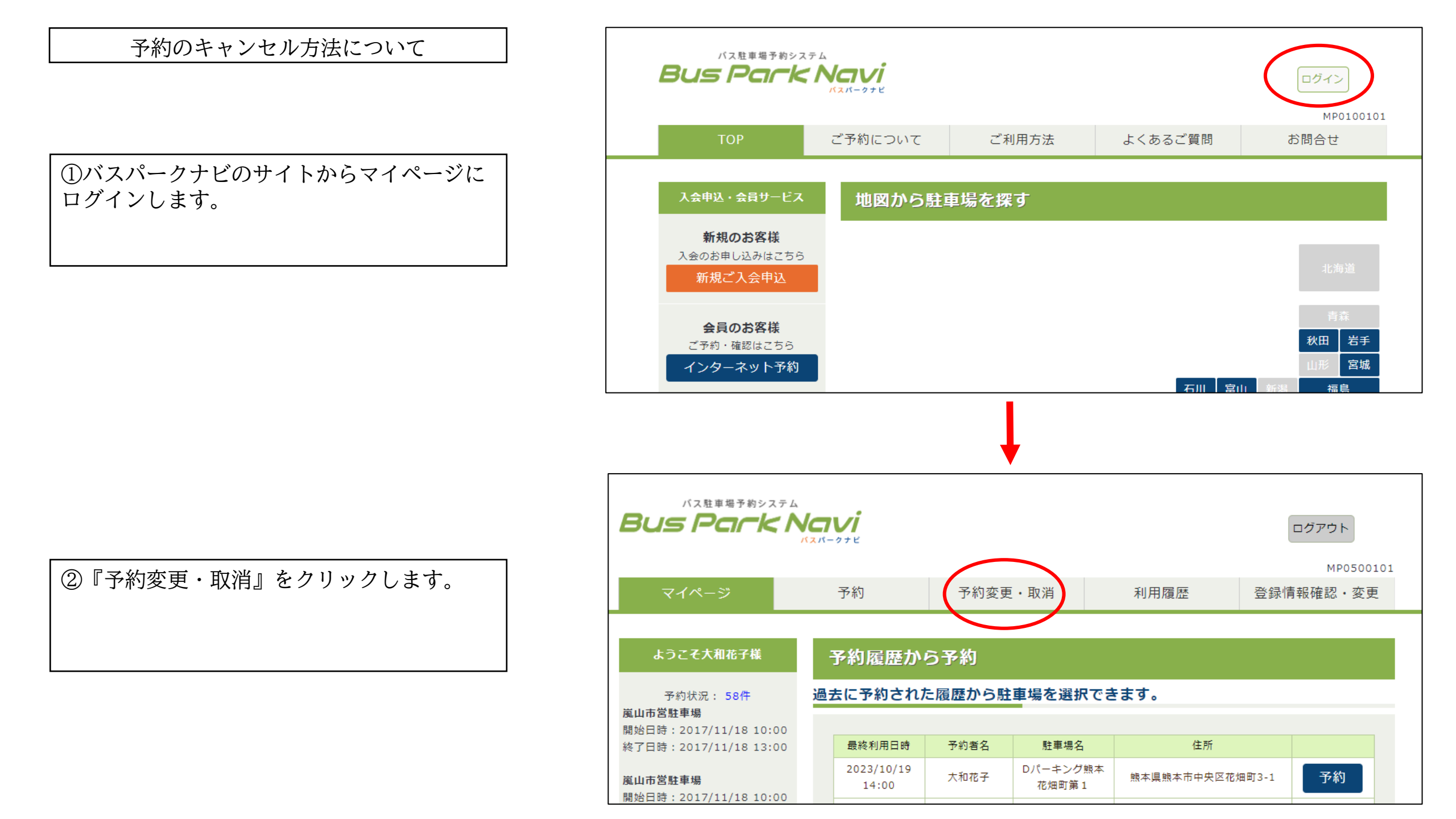

③『予約状況一覧』が表示されます。

|   | Bus l    | 、駐車場予約シス<br><b>フロごと</b> |                      |                      |      |      |      |      |      | グアウト               | 201 |
|---|----------|-------------------------|----------------------|----------------------|------|------|------|------|------|--------------------|-----|
|   | マイベ      | ページ                     | 予約                   |                      | 予約変更 | ・取消  | 利用履  | 歴    | 登録情報 | 岡田200022<br>岡確認・変更 |     |
| ( | 予約       | 犬況一覧<br>約一覧です           |                      |                      |      |      |      |      |      |                    |     |
|   | ※ 車両番号が) | 入力されていな                 | い予約がありま              | िव.                  |      |      |      |      |      |                    |     |
|   | 予約番号     | 予約者名                    | 予約開始時間<br>2017/11/18 | 予約終了時間<br>2017/11/18 | 車番   | 車両備考 | 駐車場名 | 予定料金 | 備考   | 詳細                 |     |

④キャンセルをする予約内容の 『詳細』ボタンをクリックします。

|   |          |      |                     |                     |                     | 1                     |      |    |  |
|---|----------|------|---------------------|---------------------|---------------------|-----------------------|------|----|--|
| 1 | 17L_3544 | 大和花子 | 2024/01/23<br>12:15 | 2024/01/23<br>14:15 | 大阪 000<br>あ 00 - 00 | Dパーキング<br>熊本花畑町第<br>1 | 600円 | 詳細 |  |

⑤『予約詳細』画面の右下にある 『取消』ボタンをクリックします。

#### ※QRコードのご利用方法は こちら をご確認ください。 QRコードでご入運いただく際、扱み取りができない場合は、入口発券株に構え付けのメートフォンにで、 QRコードが励み取れない省、ご連絡をお願いいたします。

## 予約詳細

### 予約情報

| 予約曲号   | 17L_3544         |
|--------|------------------|
| 予約書名   | 大和花子             |
| 訂車場    | Dバーキング損本花畑町第1    |
| 利用用約日時 | 2024/01/23 12:15 |
| 利用终了日時 | 2024/01/23 14:15 |
| 利用予定時間 | 23時間             |
| 利用プラン  | 時間指定プラン          |
| 利用予定料金 | 600m             |
| 亚私方法   | 現時払い             |
| (1)    |                  |

### 車両情報

| 単常                 | 夏回メモ | 当日律师先 | メールアドレス | 軍同伝考 |
|--------------------|------|-------|---------|------|
| 大阪000<br>8 00 - 00 |      | 0000  |         |      |

### 蓮転手様(バス会社様等)連絡先情報

| 逻辑先名称 | 連絡先メールアドレス |
|-------|------------|
|       |            |
|       |            |

### Dパーキング熊本花畑町第1

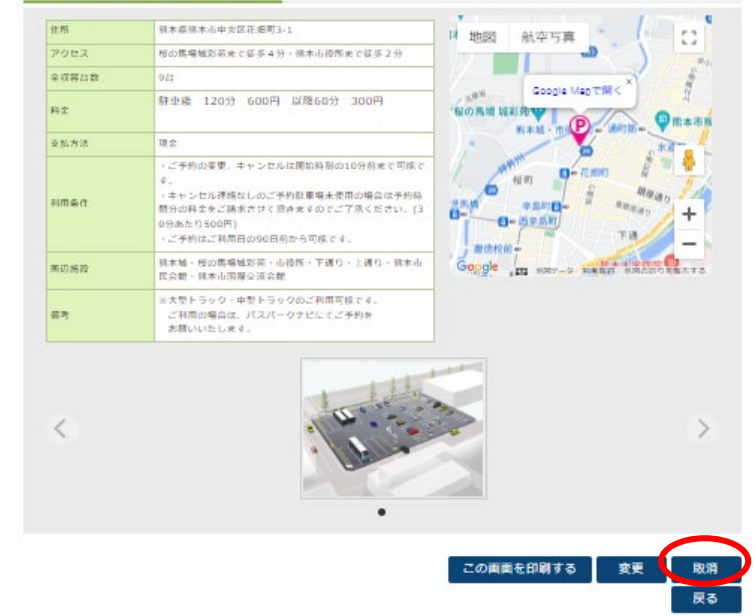

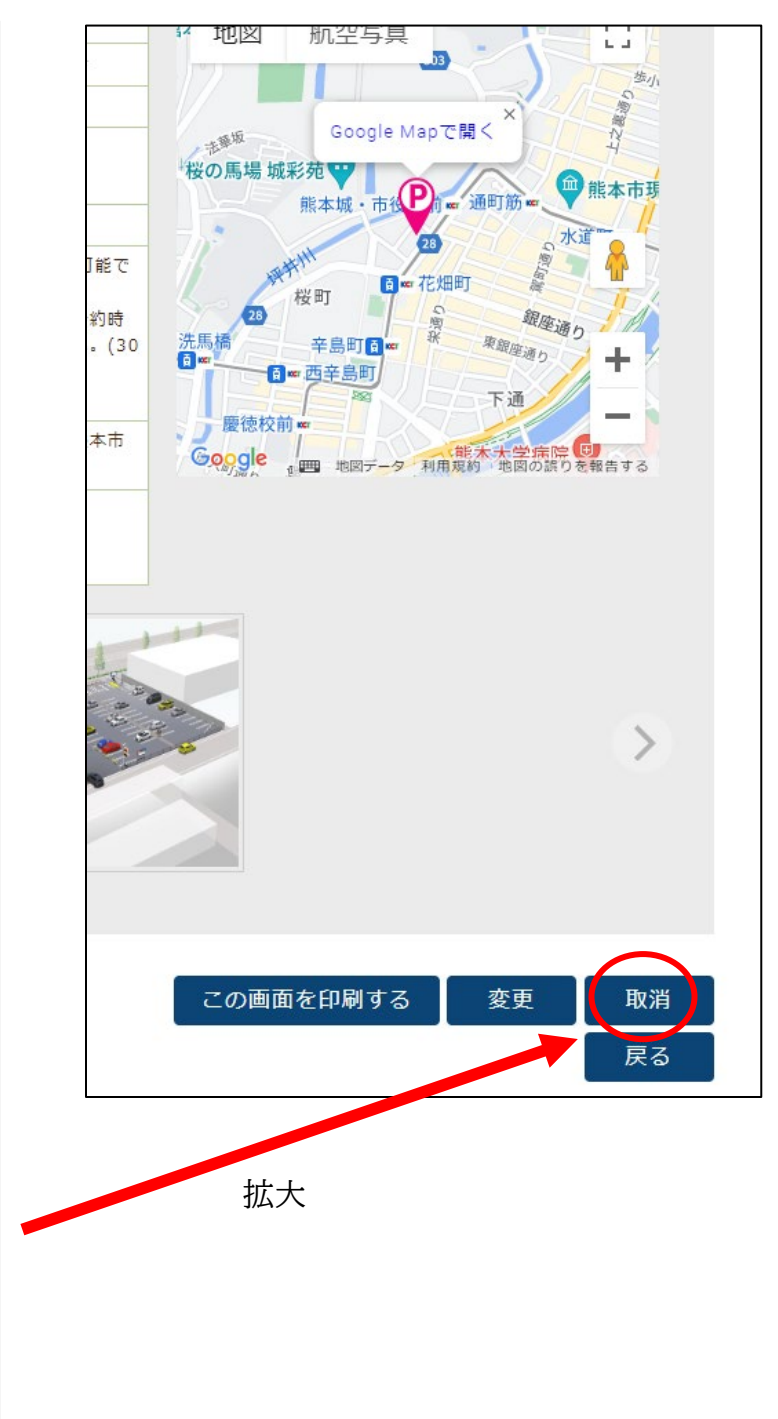

# ⑥『予約取消(確認)』画面の内容を確認し、 『取消』ボタンをクリックします。

# マイページ 予約 予約変更・取消 利用履歴 MP0800207 登録情報確認・変更

# 予約取消(確認)

# 以下の予約の取消を行います。間違いがなければ取消ボタンをクリックしてください。

### 予約情報

| and fide and size |                  |
|-------------------|------------------|
| 予約番号              | 17L_3544         |
| 予約者名              | 大和花子             |
| 駐車場               | Dパーキング搬本花畑町第1    |
| 利用開始日時            | 2024/01/23 12:15 |
| 利用終了日時            | 2024/01/23 14:15 |
| 利用予定時間            | 2時間              |
| 利用プラン             | 時間指定プラン          |
| 利用予定料金            | 600円             |
| 支払方法              | 現地払い             |
| 備考                |                  |

### 車両情報

| 中臣                  | 車両メモ | 当日連絡先 | メールアドレス | 車両備考 |
|---------------------|------|-------|---------|------|
| 大阪 000<br>あ 00 - 00 | -    | 0000  |         |      |

### 運転手様(バス会社様等)連絡先情報

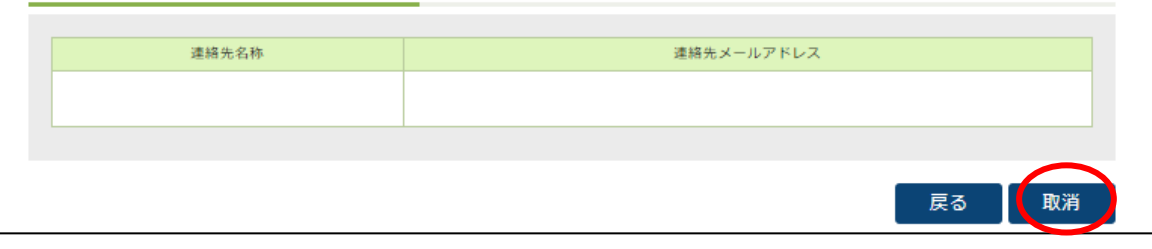

# ⑦確認メッセージが表示されますので、『OK』のボタンをクリックしてください。

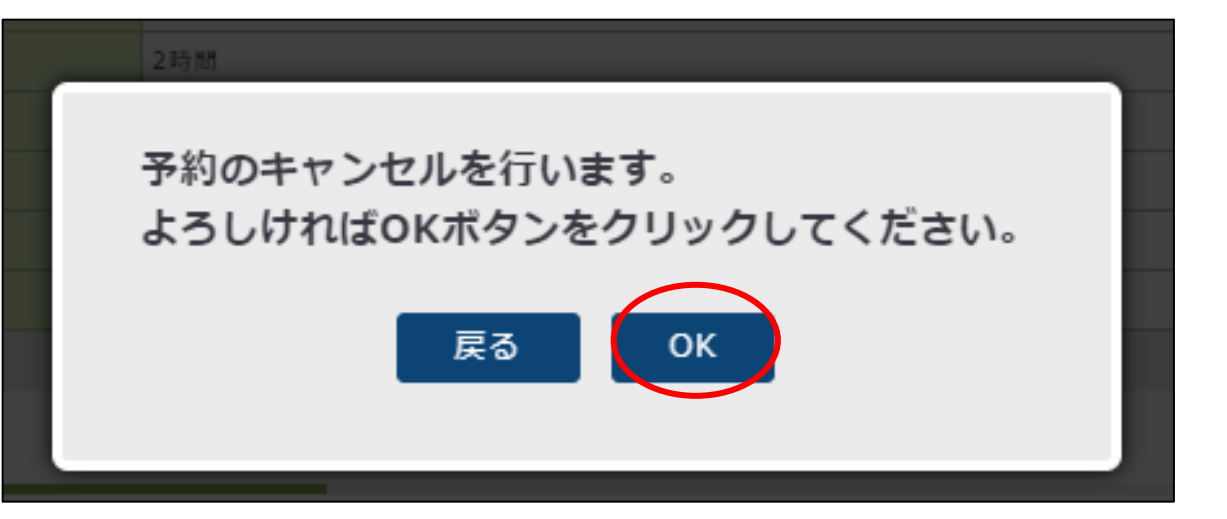

⑧『予約取消(受付)』画面が表示されましたら、キャンセル完了です。 ご登録いただいているメールアドレスにも、キャンセル内容についてメールが送信されます。

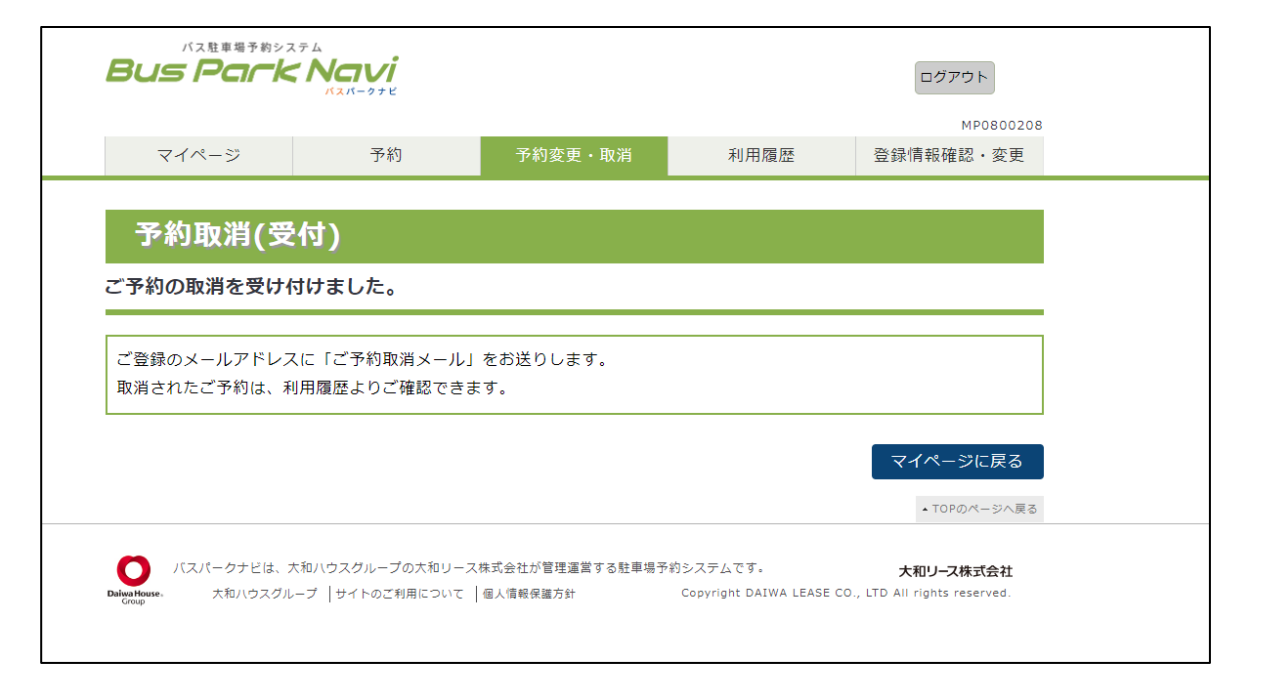